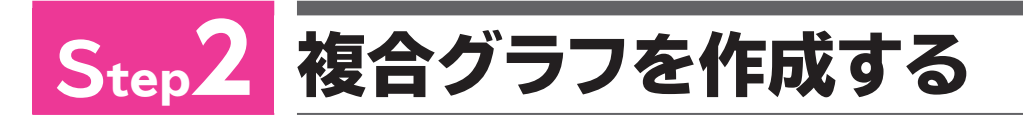

## 複合グラフ

複数のデータ系列のうち、特定のデータ系列だけグラフの種類を変更できます。 たとえば、棒グラフの複数のデータ系列のうち、ひとつだけを折れ線グラフにして、棒グラフ と折れ線グラフを同一のグラフエリア内に混在させることができます。 同一のグラフエリア内に、異なる種類のグラフを表示したものを**「複合グラフ」**といいます。複 合グラフは、種類や単位が異なるデータなどを表現するときに使います。 複合グラフを作成する手順は、次のとおりです。

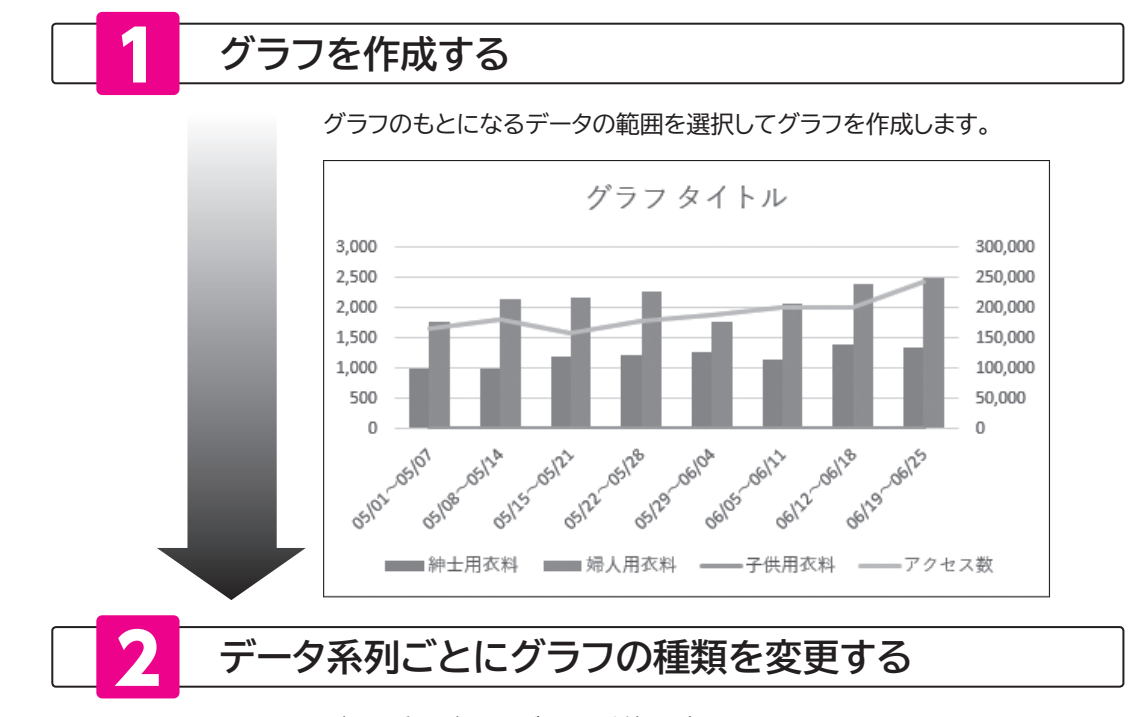

データ系列ごとに、グラフの種類を変更します。

また、データの数値に差があってグラフが見にくい場合は第2軸を追加します。

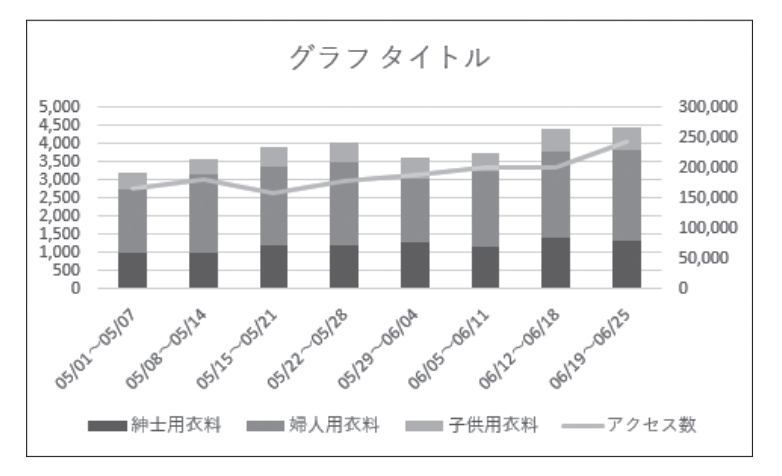

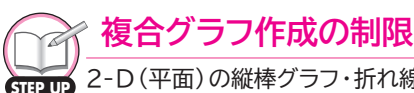

2-D (平面)の縦棒グラフ・折れ線グラフ・散布図・面グラフなどは、それぞれ組み合わせて複合グラフ を作成できますが、3-D (立体)のグラフは複合グラフを作成できません。 また、2-D (平面)でも円グラフは、グラフの特性上、複合グラフにできません。

## 2 複合グラフの作成

積み上げ縦棒グラフと折れ線グラフをひとつにまとめた複合グラフを作成しましょう。

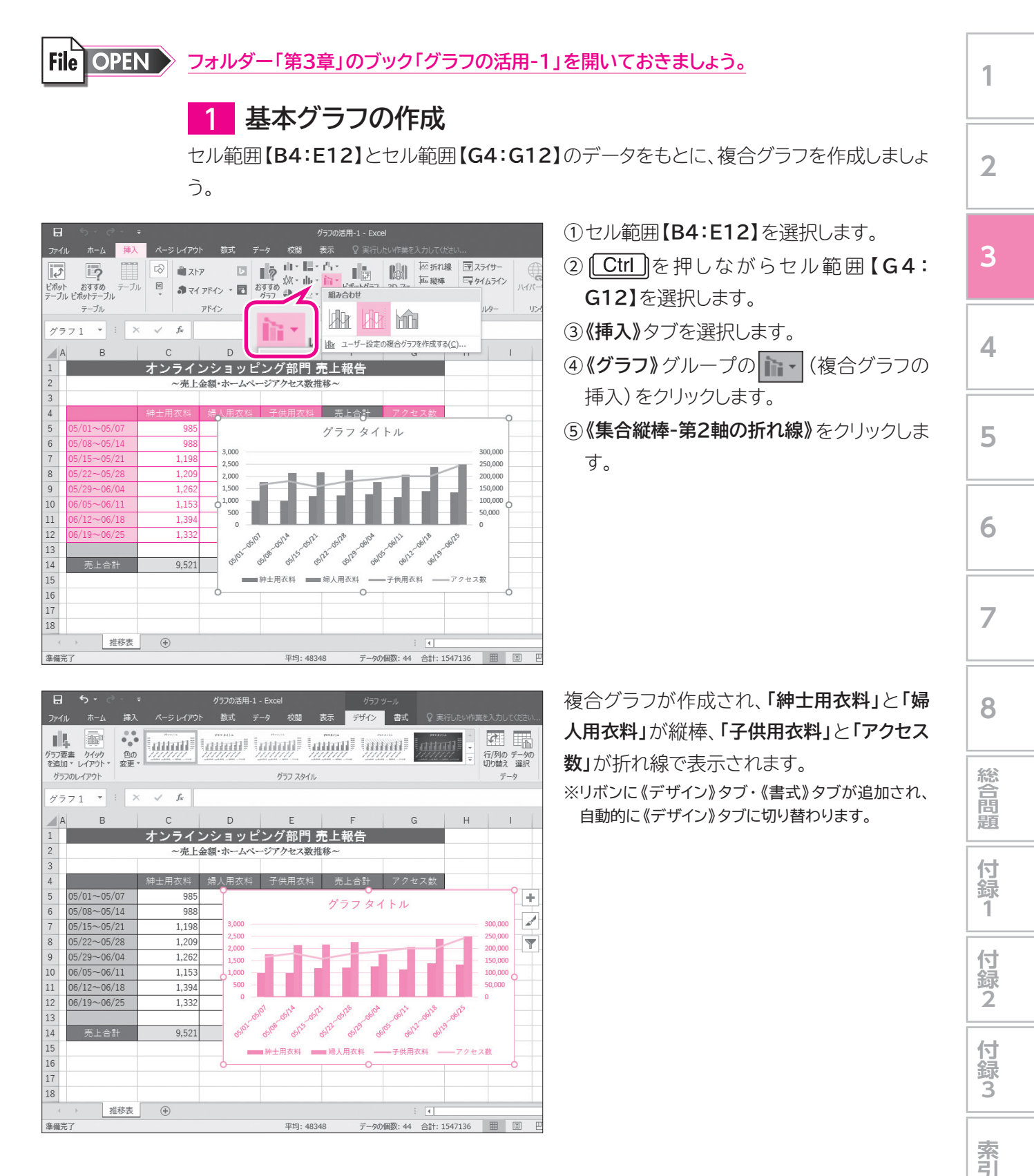